| 1      |                                                                   | Statistics    |
|--------|-------------------------------------------------------------------|---------------|
|        |                                                                   | 3             |
| 1.1.   | Today's overview                                                  | 3             |
| 1.2.   | Trends in Number of Reviews                                       | 4             |
| 1.3.   | Image spam distribution & Picture suspected content distribution. | 4             |
| 1.4.   | Graphical spam distribution                                       | 5             |
| 1.5.   | OCR identification service return volume trend                    | 5             |
| 2.Dat  | a                                                                 | Query         |
|        |                                                                   | 6             |
| 2.1.   | Query conditions                                                  | 6             |
| 2.2.   | Data Sheets                                                       | 7             |
| 2.3.   | Batch Edit Results                                                | 7             |
| 3.Poli | су                                                                | configuration |
|        |                                                                   | 7             |
| 3.1.   | Default Policy                                                    | 8             |
| 3.2.   | Graphic Configuration                                             | 8             |
| 3.3.   | Strategy Editor                                                   | 9             |
| 3.4.   | Policy Verification                                               | 9             |
| 3.5.   | Create a policy                                                   | 10            |
| 3.6.   | Strategy Search                                                   |               |
| 4.Ser  | vice                                                              | configuration |
|        |                                                                   |               |
| 4.1.   | Basic Application Information                                     | 12            |

| 4.2. | Additional Services | 12 |
|------|---------------------|----|
|      |                     |    |
| 4.3. | Secret Key          | 12 |

# LiveData Image Moderation Console User Manual

### 1. Statistics

Here, you can intuitively and clearly summarize the trend of the number of image detections, the distribution of image spam & suspected content, the distribution of image and text spam, and the trend of the return volume of OCR identification services over a period of time.

#### 1.1. Today's overview

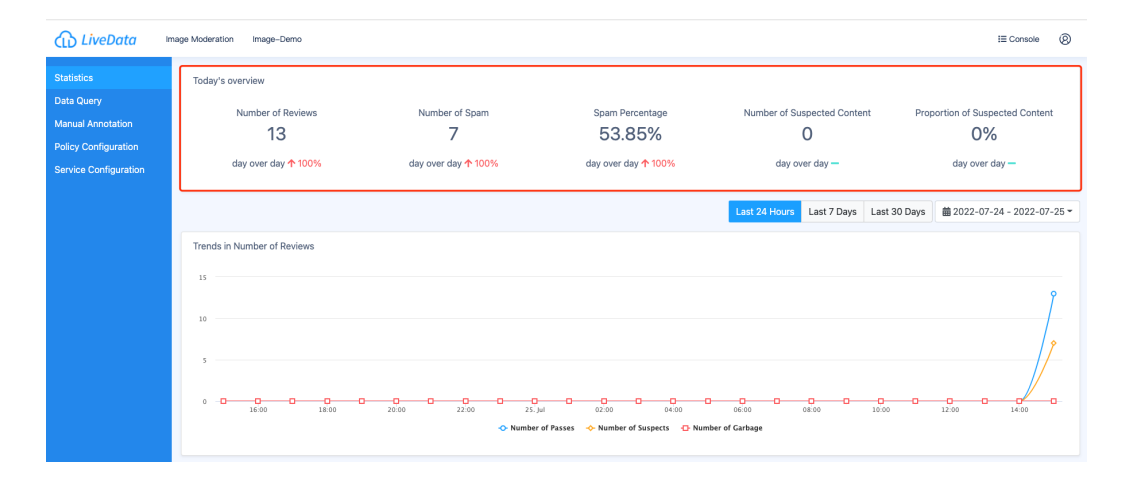

The number of detected pictures, the number of spam content, the proportion of spam content, the number of suspected content pieces, the proportion of suspected content, and the month-on-month change of each data item compared to the previous natural day are displayed here.

### 1.2. Trends in Number of Reviews

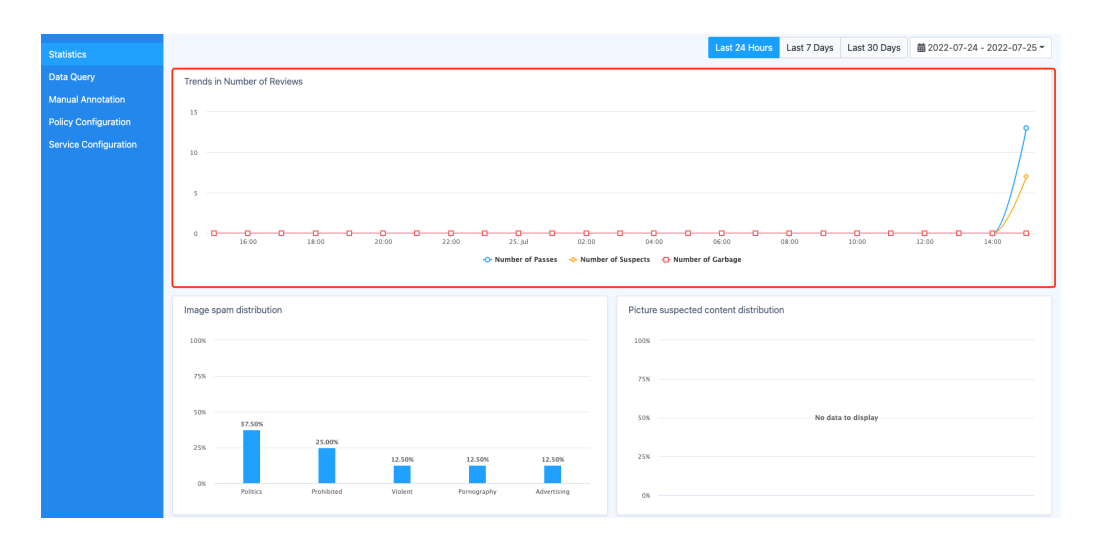

The line chart here shows the trend of the number of image detections over time within the filtering time range.

You can move the mouse to a point on the line graph to check the image detection throughput, suspect amount, and garbage amount at the corresponding time point.

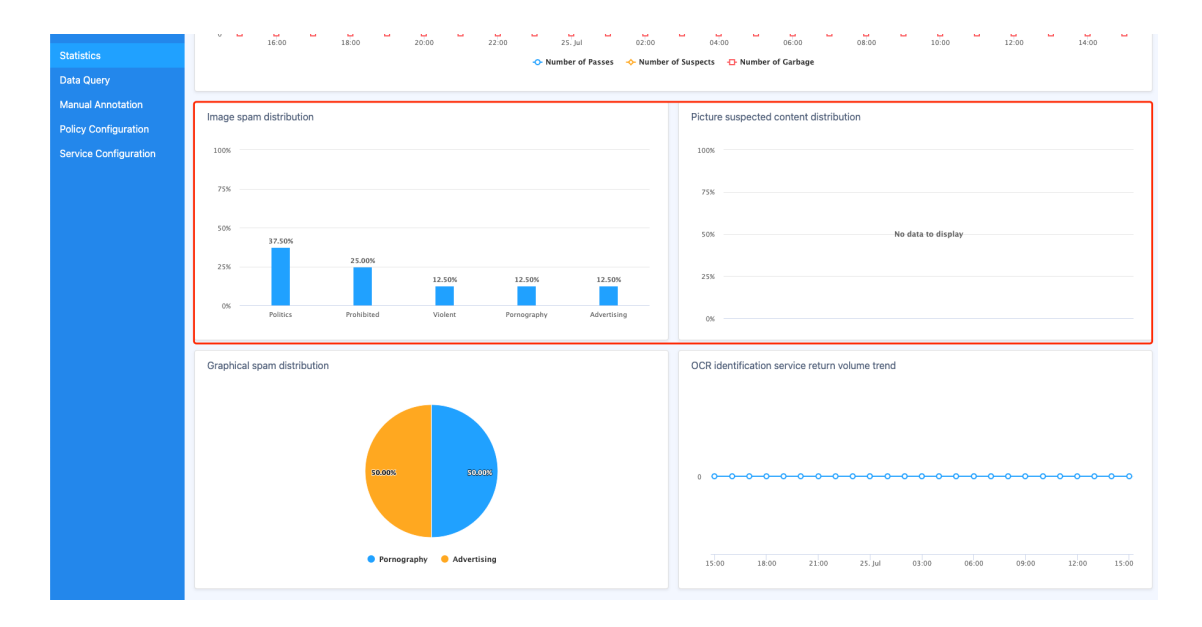

### 1.3. Image spam distribution & Picture suspected content distribution

The bar chart here shows the proportion of image violation content & image suspected content in each category within the screening time range.

You can view the number of pictures of the corresponding category by moving the

mouse to a rectangular column.

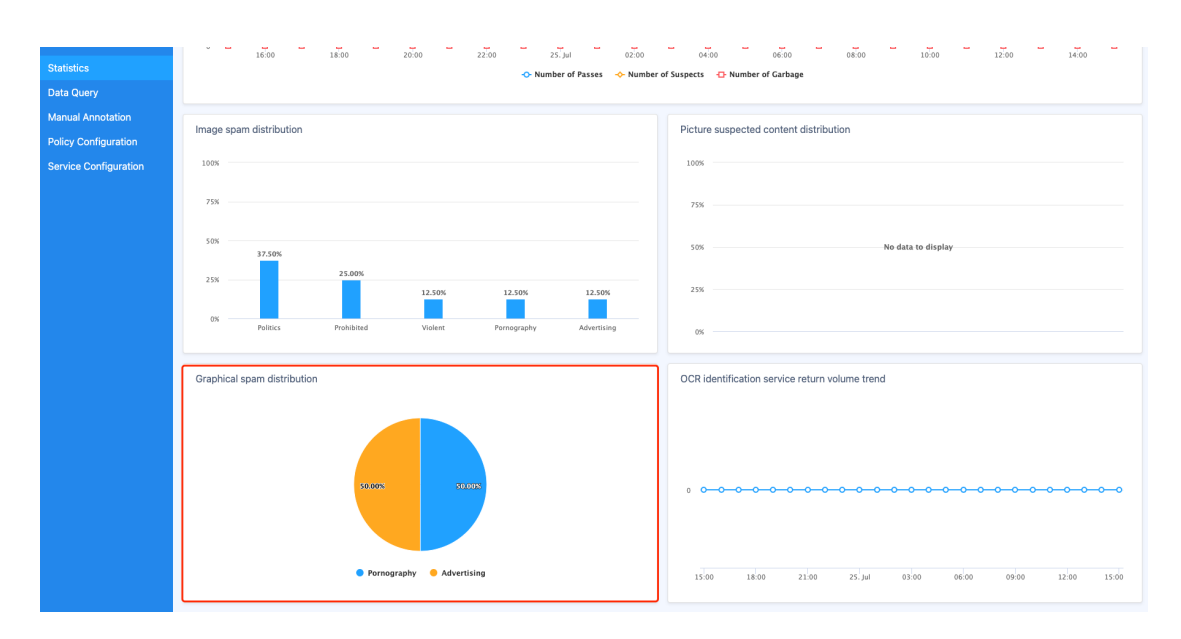

### 1.4. Graphical spam distribution

Here, the percentage pie chart is used to view the proportion of graphic and textviolating content in each category within the filtering time range.

You can view the number and proportion of pictures of the corresponding category by moving the mouse to a certain sector.

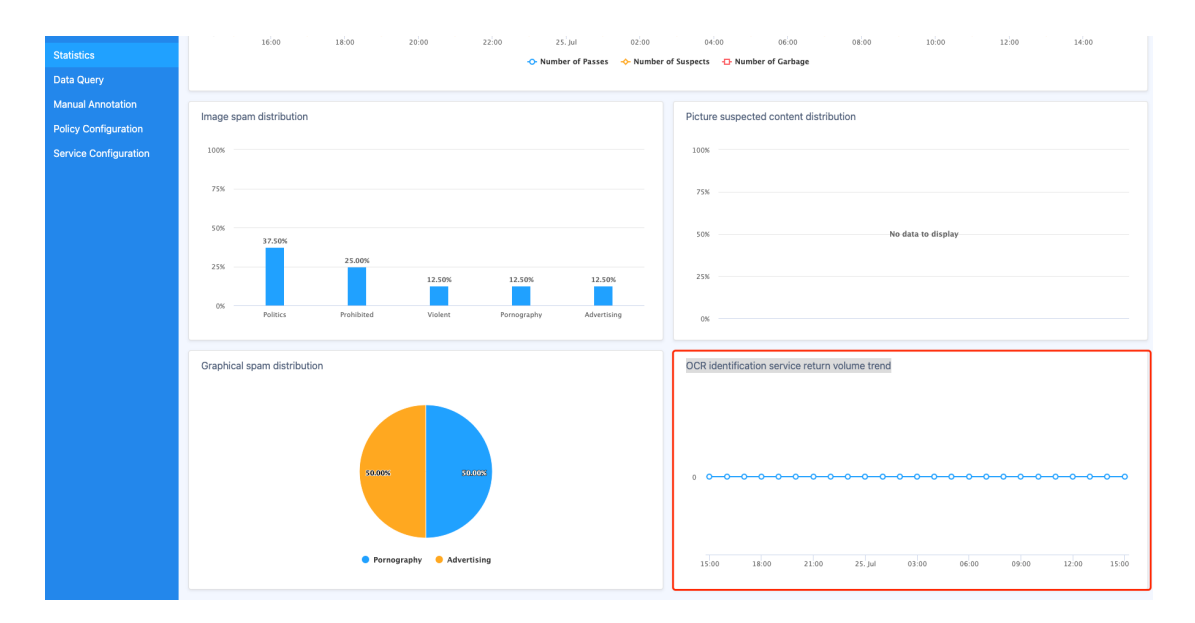

### 1.5. OCR identification service return volume trend

The line chart here shows the trend of the return volume of the OCR recognition service

within the filtering time range.

You can view the data at the corresponding time point by moving the mouse to a point on the line chart.

## 2. Data Query

Here, you can filter historical data by time period, view the picture detection results and details, and support the status change of the data that has objections to the machine review.

### 2.1. Query conditions

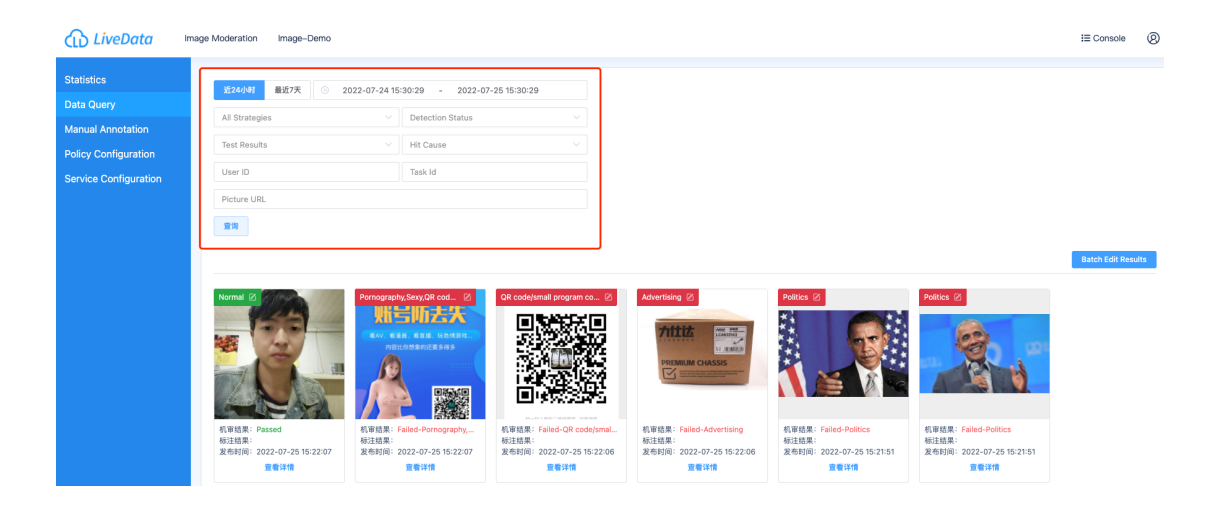

Here you can filter data by time range, detection status, detection result, hit reason, image URL, taskid ;

### 2.2. Data Sheets

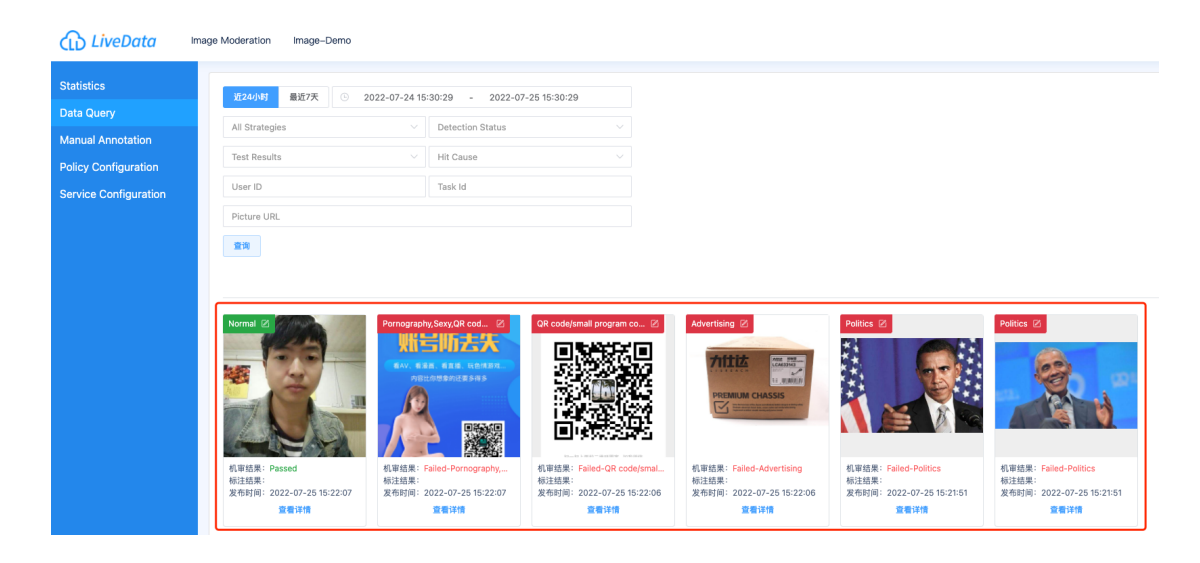

The detection results and details of each image can be viewed here ;

### 2.3. Batch Edit Results

| LiveData                                      | Image Moderation Image-Demo                                |                                                                           |                                                                                     |                                                                                      |                                                                   |                                                                  | I≣ Console      | 8    |
|-----------------------------------------------|------------------------------------------------------------|---------------------------------------------------------------------------|-------------------------------------------------------------------------------------|--------------------------------------------------------------------------------------|-------------------------------------------------------------------|------------------------------------------------------------------|-----------------|------|
| Statistics<br>Data Query                      | 近24小时 最近7天 ⓒ 24                                            | 022-07-24 15:30:29 - 2022-0:                                              | -25 15:30:29                                                                        |                                                                                      | _                                                                 |                                                                  |                 |      |
| Manual Annotation                             | Test Results                                               | 检测结果变更                                                                    |                                                                                     |                                                                                      | ×                                                                 |                                                                  |                 |      |
| Policy Configuration<br>Service Configuration | User ID                                                    | Please select the test resu                                               | t status that needs to be modified:                                                 |                                                                                      |                                                                   |                                                                  |                 |      |
|                                               | Picture URL                                                | ults                                                                      | • Failed                                                                            |                                                                                      |                                                                   |                                                                  |                 |      |
|                                               | 23                                                         | • Hit Caus Ormal<br>Advertisin<br>e QR code/s                             | Politics Violent      Values Involved P mall program code/barcode                   | Prohibited Pornography<br>rotection of Minors<br>Only Minors Human Face              | Sexy<br>Others                                                    |                                                                  | Batch Edit Resu | lits |
|                                               | Normal 2                                                   | Po<br>If you have any questions abor<br>cation will not affect the follow | t the results of the machine review, you<br>up machine review. We will periodically | can modify the results of the picture re-<br>review your mark for follow-up training | view here. Manual modifi                                          | Politics 2                                                       |                 |      |
|                                               |                                                            |                                                                           |                                                                                     |                                                                                      |                                                                   |                                                                  |                 |      |
|                                               | 机單結果: Passed<br>板注結果:<br>发布时间: 2022-07-25 15:22:07<br>重着评情 | 机率结果:Failed-Pornography,<br>标注结果:<br>发布时间:2022-07-2515:22:07<br>宣看详情      | 机带结束: Failed-QR code/smal<br>标注结果:<br>发布时间: 2022-07-25 15:22:06<br>重着详情             | 机攀结果: Failed-Advertising<br>标注结果:<br>发布时间: 2022-07-25 15:22:06<br>宣告详情               | 机审结果:Failed-Politics<br>标注结果:<br>发布时间:2022-07-25 15:21:51<br>宣看详情 | 机带结果:Failed-Politics<br>标注结果:<br>发布时间:2022-07-2515:21:51<br>重要详情 |                 |      |

You can click "Batch Edit Results" or the pencil icon in the upper left corner of the picture to modify the pictures that you disagree with, and change the status.

## 3. Policy configuration

Used to configure policies with different degrees of tightness for different scenarios in the same project.

### 3.1. Default Policy

| LiveData                                      | mage Moderation Image-Demo |                 |                             |                                     |                                           | i≣ Console Ø                                |
|-----------------------------------------------|----------------------------|-----------------|-----------------------------|-------------------------------------|-------------------------------------------|---------------------------------------------|
| Statistics<br>Data Query<br>Manual Annotation | Create Strategy            | www.rd.search   |                             |                                     |                                           |                                             |
| Policy Configuration<br>Service Configuration | Strategy Name<br>头像        | Strategy Number | Application Scenarios<br>失像 | Associative Text Policy<br>80700250 | Last Modified Time<br>2022-06-16 14:16:27 | Operate<br>Edit Verify Delete               |
|                                               | 场景策略                       | 322             | 商品图解                        | 默认策略                                | 2022-05-06 14:33:12                       | Edit Verify Delete<br>Graphic Configuration |
|                                               | 默认策略                       | DEFAULT         | 全部                          | 80700001                            | 2022-07-04 17:24:29                       | Edit Verify Delete<br>Graphic Configuration |

A policy created automatically by the system when the project is created. When the input parameter strategyld of the image review interface is called with a null value, the strategy will be executed by default; the default strategy does not support deletion.

### 3.2. Graphic Configuration

| LiveData                                      | Image Moderation Image-Demo                     |                                                                                                    |                        | i≣ Console (8)                                         |
|-----------------------------------------------|-------------------------------------------------|----------------------------------------------------------------------------------------------------|------------------------|--------------------------------------------------------|
| Statistics<br>Data Query<br>Manual Annotation | Create Strategy<br>Please enter policy name key | Graphic strategy configuration ×                                                                                                    |                        |                                                        |
| Policy Configuration<br>Service Configuration | Strategy Name<br>失箋                             | Please choose whether to enable the recognition of the text content in the picture according to your actual business needs, and confi<br>gure the corresponding review strategy:<br>Whether to Enable:  Choose a text review scheme: Associate existing projer > Text-Demo > 取以意識 > ① | ied Time<br>5 14:16:27 | Operate<br>Edit Verify Delete<br>Graphic Configuration |
|                                               | 场景策略                                            | Associated Project: 80700001                                                                                                    | 6 14:33:12             | Edit Verify Delete<br>Graphic Configuration            |
|                                               | 默认策略                                            | Cancel Save                                                                                                    | _4 17:24:29            | Edit Verify Delete<br>Graphic Configuration            |
|                                               |                                                 |                                                                                                    |                        |                                                        |

Here you can choose whether to enable the recognition of text content in pictures according to the actual business needs, and configure the corresponding text review policy.

### 3.3. Strategy Editor

| Statistics            | Picture strategy configuration                                                                                                    |
|-----------------------|----------------------------------------------------------------------------------------------------|
| Data Query            |                                                                                                    |
| Manual Annotation     | Strategy 03<br>Number:                                                                                                    |
| Policy Configuration  | _ Strategy 头像                                                                                                    |
| Service Configuration | Name:                                                                                                    |
|                       | _Application   失像<br>Scenarios:                                                                                                    |
|                       | Please select the image review strategy that needs to be configured according to your actual business needs. The following categories can be selected, and at least one must be selected: |
|                       | Z Politics ⑦                                                                                                    |
|                       | Violent (3)                                                                                                    |
|                       | Prohibited ③                                                                                                    |
|                       | Pornography ③                                                                                                    |
|                       | Seny (1)                                                                                                    |
|                       | Z Advertising 🕐                                                                                                    |
|                       | Values Involved (1)                                                                                                    |
|                       | Protection of Minors                                                                                                    |
|                       | QR code/small program code/barcode ①                                                                                                    |

Click "Edit" to enter the image policy editing page, and you can adjust the category of the corresponding policy to enable detection.

## 3.4. Policy Verification

| LiveData                 | Image Moderation | Image-Demo                                                                                                    | I≣ Console 🛞                                |
|--------------------------|------------------|----------------------------------------------------------------------------------------------------|---------------------------------------------|
| Statistics<br>Data Query | Create Stra      | tagy                                                                                                    |                                             |
| Manual Annotation        | Please enter     | Image Policy Verification ×                                                                                                  |                                             |
| Policy Configuration     | Strategy Na      | Please paste the web image URL Determine                                                                                     | Operate                                     |
| Service Configuration    | 头像               | support image formats (prg, prg, prg, prt, pt, the size of the image cose not exceed a M, and up to a images can be uploaded | Edit Verify Delete<br>Graphic Configuration |
|                          | 场景策略             |                                                                                                    | Edit Verify Delete<br>Graphic Configuration |
|                          | 默认策略             | Urag and drop the image file nere, or Clack Upload                                                                           | Edit Verify Delete<br>Graphic Configuration |
|                          |                  | Check                                                                                                    |                                             |
|                          |                  |                                                                                                    |                                             |
|                          |                  |                                                                                                    |                                             |

Click "Verify" to upload a picture or enter a picture URL to test the detection effect of the configuration strategy.

### 3.5. Create a policy

| LiveData                                      | Image Moderation Image-Demo                 |                 |                       |                         |                     | i≣ Console Ø                                |
|-----------------------------------------------|---------------------------------------------|-----------------|-----------------------|-------------------------|---------------------|---------------------------------------------|
| Statistics<br>Data Query<br>Manual Annotation | Create Strategy Please enter policy name ke | iyword search   |                       |                         |                     |                                             |
| Service Configuration                         | Strategy Name                               | Strategy Number | Application Scenarios | Associative Text Policy | Last Modified Time  | Operate                                     |
|                                               | 头像                                          | 03              | 头像                    | 80700250                | 2022-06-16 14:16:27 | Edit Verify Delete<br>Graphic Configuration |
|                                               | 场景策略                                        | 322             | 商品图解                  | 默认策略                    | 2022-05-06 14:33:12 | Edit Verify Delete<br>Graphic Configuration |
|                                               | 默认策略                                        | DEFAULT         | 全部                    | 80700001                | 2022-07-04 17:24:29 | Edit Verify Delete<br>Graphic Configuration |
|                                               |                                             |                 |                       |                         |                     |                                             |
|                                               |                                             |                 |                       |                         |                     |                                             |

Click "Create Policy" to enter the "Image Policy Creation" page ;

| Statistics            | ← Back to the list of strategies                                                                                                    |  |  |  |  |  |  |  |
|-----------------------|----------------------------------------------------------------------------------------------------|--|--|--|--|--|--|--|
| Data Query            | Picture strategy configuration                                                                                                    |  |  |  |  |  |  |  |
| Manual Annotation     | Statem                                                                                                    |  |  |  |  |  |  |  |
| Policy Configuration  | uardingy Please enter the strategy number, which consists of letters and numbers, and supports less the     Number:                                                                       |  |  |  |  |  |  |  |
| Service Configuration | Strategy Please enter the name of the strategy, consisting of Chinese characters, letters, and underscor     Name:                                                                        |  |  |  |  |  |  |  |
|                       | Application Please select or enter an application scenario<br>Scenarios:                                                                                                    |  |  |  |  |  |  |  |
|                       | Use Scene Ves No<br>Templates:                                                                                                    |  |  |  |  |  |  |  |
|                       | Please select the image review strategy that needs to be configured according to your actual business needs. The following categories can be selected, and at least one must be selected: |  |  |  |  |  |  |  |
|                       |                                                                                                    |  |  |  |  |  |  |  |
|                       | □ Violent ⑦                                                                                                    |  |  |  |  |  |  |  |
|                       | Prohibited ③                                                                                                    |  |  |  |  |  |  |  |
|                       | Parnography ③                                                                                                    |  |  |  |  |  |  |  |
|                       | □ Sery ⑦                                                                                                    |  |  |  |  |  |  |  |
|                       | Advertising ①                                                                                                    |  |  |  |  |  |  |  |
|                       | □ Values Involved ⑦                                                                                                    |  |  |  |  |  |  |  |
|                       | Protection of Minors                                                                                                    |  |  |  |  |  |  |  |

### 1) Strategy Numberr

You need to define a unique policy number here, which will be used as an identifier to distinguish different policies, so it cannot be repeated with the number of existing policies. When calling the image review interface, the number can be passed in as the value of the input parameter strategyld, and the system will call the corresponding strategy to detect the image.

### 2) Strategy Name

You need to enter the name of the strategy to be created here, so as to quickly query and distinguish between different strategies after creation.

#### 3) Application Scenarios

You can directly select from the scene defined by the system, or customize a scene name, directly enter the custom scene name, and click Save after configuring the required detection category.

#### 4) Use Scene Templates

You can choose whether to use a scene template. When you select "Yes", the following detection categories will be automatically filled according to the selected scene template; when you select "No", you need to manually select the required detection category.

After filling in the above four items, you can configure the categories to be detected by the policy below; click "Save" to complete the creation of the policy. Subsequently, when calling the image review interface, use the corresponding policy through the policy number.

### 3.6. Strategy Search

| LiveData                                                              | Image Moderation Image-Den               | 10              |                       |                         |                     | I≣ Console Ø                                |
|-----------------------------------------------------------------------|------------------------------------------|-----------------|-----------------------|-------------------------|---------------------|---------------------------------------------|
| Statistics<br>Data Query<br>Manual Annotation<br>Policy Configuration | Create Strategy Please enter policy name | keyword search  |                       |                         |                     |                                             |
| Service Configuration                                                 | Strategy Name                            | Strategy Number | Application Scenarios | Associative Text Policy | Last Modified Time  | Operate                                     |
|                                                                       | 头像                                       | 03              | 头像                    | 80700250                | 2022-06-16 14:16:27 | Edit Verify Delete<br>Graphic Configuration |
|                                                                       | 场景策略                                     | 322             | 商品图解                  | 默认策略                    | 2022-05-06 14:33:12 | Edit Verify Delete<br>Graphic Configuration |
|                                                                       | 默认策略                                     | DEFAULT         | 全部                    | 80700001                | 2022-07-04 17:24:29 | Edit Verify Delete<br>Graphic Configuration |
|                                                                       |                                          |                 |                       |                         |                     |                                             |

When there are many policies in the list, you can quickly find the policy you need to query by entering the policy name here.

## 4. Service configuration

### 4.1. Basic Application Information

| LiveData                 | Image Moderation Image-Demo                   |                                                | i≣ Console Ø       |
|--------------------------|-----------------------------------------------|------------------------------------------------|--------------------|
| Statistics<br>Data Query | Basic Application Information                 |                                                | C Edit Application |
| Manual Annotation        | Project ID                                    | 81000001                                       |                    |
| Policy Configuration     | Application Name                              | Image-Demo                                     |                    |
| Service Configuration    | Application Category                          | Game                                           |                    |
|                          | Service Request URL                           | https://isafe.ilivedata.com/api/v1/image/check |                    |
|                          | Additional Services                           |                                                |                    |
|                          | Return OCR recognition result                 | C Turned on                                    |                    |
|                          | Secret Key ⑦ (Both of the following keys can) |                                                |                    |
|                          | #1 *****                                      |                                                | ø 🗉 🔀              |
|                          | #2                                            |                                                | @ E ×              |

The basic information of the project is displayed here. You can click "Edit Project Information" to edit the project name, category, and description. Click "Update" to save the latest edits.

### 4.2. Additional Services

You can choose whether to enable "Return OCR Recognition Results". When it is enabled, the text in the picture will be recognized. If it is not enabled, it will not be recognized.

### 4.3. Secret Key

For details, see Image Review - Development Documentation :

https://docs.ilivedata.com/en/imagecheck/techdocs/intro/